### 1. WOOCOMMERCE

# 1.1.ORDINI

La sezione ordini mostra una lista ordinata per ultima data inserita, che riporta l'identificativo dell'ordine, il link ad una preview dei dati da fatturare, numero della ricevuta, data, stato e totale.

| Tutti (20- | 4)   In lavorazione (6)   Completati (17) | 3)   Annullati (24)   Rimborsato (1)   Invoiced (2) |                 |     |              |                | Ricerca oronn          |
|------------|-------------------------------------------|-----------------------------------------------------|-----------------|-----|--------------|----------------|------------------------|
| Azioni     | di gruppo 🔻 Applica                       | Tutte le date                                       | ▼ Filtra        |     |              | 204 el         | ementi 🧠 < 1 di 11 > » |
|            | Ordine                                    | Fattura Numero                                      | Numero ricevuta | *** | Data         | Stato          | Totale                 |
|            | #2739 ROBERTO SEMINERIO                   | •                                                   | 15              |     | Feb 29, 2020 | In lavorazione | 45,00€                 |
|            | #2735 Diego Tripodi                       | •                                                   | 14              | B   | Feb 11, 2020 | In lavorazione | 30,00€                 |
|            | #2734 Aldo Occhetti                       | •                                                   | 13              |     | Feb 9, 2020  | In lavorazione | 33,00€                 |
|            | #2733 Alessandro Pullano                  | +                                                   | 12              |     | Feb 8, 2020  | In lavorazione | 87,00€                 |
|            | #2731 Davis Ronchetti                     | •                                                   | 11              |     | Feb 6, 2020  | In lavorazione | 48,00€                 |
|            | #2730 Monica Tentori                      | •                                                   | 10              |     | Feb 5, 2020  | In lavorazione | 84,00€                 |
|            | #2728 GIANLUCA VERGANO                    | •                                                   | 9               |     | Feb 1, 2020  | Completato     | 33,00€                 |
|            | #2726 GIANLUCA VERGANO                    | •                                                   |                 |     | Gen 30, 2020 | Annullato      | 33,00€                 |

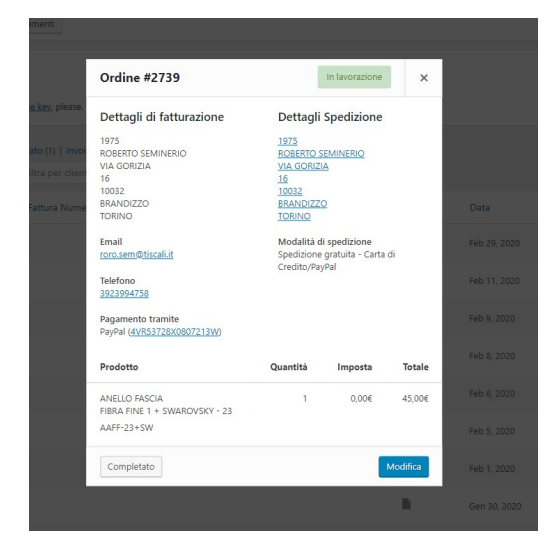

Analizzando i dati mostrati in tabella si può avere già un quadro generico dell'ordine. Se non ci sono grosse modifiche da apportare e/o verificare sull'ordine, per convertirne lo stato da "in lavorazione" a "Completato",

sarà sufficiente cliccare sulla preview della fattura ( icona con occhietto), e una volta verificate le informazioni, cliccare sul bottone in basso a sinistra che cita "Completato". Cliccando invece sul bottone in basso a destra "Modifica", si accede alla stessa schermata a cui si accederebbe cliccando sul record in tabella, ovvero il dettaglio dell'ordine.

| 975<br>.OBERTO SEMINERIO<br>IA GORIZIA | 1975<br>ROBERTO SEMINERIO                                                                          |                                                                                                    |
|----------------------------------------|----------------------------------------------------------------------------------------------------|----------------------------------------------------------------------------------------------------|
| OBERTO SEMINERIO<br>IA GORIZIA         | ROBERTO SEMINERIO                                                                                  |                                                                                                    |
| 'IA GORIZIA                            |                                                                                                    |                                                                                                    |
|                                        | VIA GORIZIA                                                                                        |                                                                                                    |
| 6                                      | 16                                                                                                 |                                                                                                    |
| RANDIZZO                               | BRANDIZZO                                                                                          |                                                                                                    |
| ORINO                                  | TORINO                                                                                             |                                                                                                    |
| ndirizzo email:                        |                                                                                                    |                                                                                                    |
| <u>oro.sem@tiscali.it</u>              |                                                                                                    |                                                                                                    |
| elefono:                               |                                                                                                    |                                                                                                    |
| <u>923994758</u>                       |                                                                                                    |                                                                                                    |
|                                        |                                                                                                    |                                                                                                    |
|                                        |                                                                                                    |                                                                                                    |
|                                        | oo32<br>RANDIZZO<br>ORINO<br>ndirizzo email:<br>oro <u>sem@tiscali.it</u><br>elefono:<br>923994758 | 0032 10032<br>IRANDIZZO BRANDIZZO<br>ORINO TORINO<br>ndirizzo email:<br>cro <u>c sem@tiscali.it</u><br>elefono:<br>923994758 |

Nel dettaglio dell'ordine sono riportate le informazioni relative alla Fatturazione, Spedizione, stato dell'ordine (il quale è possibile modificare), Dati della ricevuta (che viene incrementata automaticamente, ma che può essere modificato in caso di necessità particolari), I prodotti ordinati (con relativi dati inerenti alla Spedizione ed al Totale).

| Dati della ricevuta PDF                                                                                    |                        |                       |
|----------------------------------------------------------------------------------------------------|------------------------|-----------------------|
| Ricevuta 🖉 🗑<br>Numero ricevuta: 15<br>Data ricevuta: 29 Febbraio 2020                                     |                        |                       |
| Prodotto                                                                                                   | Costo Qta              | Totale                |
| ANELLO FASCIA<br>FIBRA FINE 1 + SWAROVSKY - 23<br>COD: AAFF-23+SW<br>ID variazione: 1948                   | 45,00€ × 1             | 45,00€                |
| Spedizione gratuita - Carta di Credito/PayPal<br>Prodotti: ANELLO FASCIA FIBRA FINE 1 + SWAROVSKY - 23 × 1 |                        | 0,00€                 |
|                                                                                                    | Spedizione:<br>Totale: | 0,00€<br>45,00€       |
| Rimborsa                                                                                                   | L'ordine non può pi    | iù essere modificato. |

Sulla colonna di destra invece, sono presenti le operazioni relativa allo stato e ad azioni per l'ordine selezionato. Le azioni sono quindi inerenti all'invio/riinvio di mail, cambio dello stato.

|                                                  | Azioni Ordine                                                                                              |              |                                                                                                    |                                                                                         |                                                                |
|--------------------------------------------------|----------------------------------------------------------------------------------------------------|--------------|----------------------------------------------------------------------------------------------------|-----------------------------------------------------------------------------------------|----------------------------------------------------------------|
|                                                  | Scegli un'azione                                                                                           | ▼ >          |                                                                                                    |                                                                                         |                                                                |
| Scegli un<br>Fattura v<br>Invia di u<br>Rigenera | n'azione<br>via e-mail / Dettagli dell'ordine a<br>nuovo la notifica dell'ordine<br>a permessi di download | l cliente ma | Crea PDF                                                                                                    |                                                                                         |                                                                |
| Ingenera                                         | Invia email ordine<br>Salva l'ordine & invia email                                                         | •            | PDF Ricevuta 🗸                                                                                                    |                                                                                         |                                                                |
| reazione<br>vuta inve                            | e del PDF relativo all<br>ece consente di                                                                  | a Ricevuta   |                                                                                                    | 1/1<br>Airam Srl                                                                        |                                                                |
| evuta, e/o                                       | o stamparla.                                                                                               |              |                                                                                                    | Lungo Dora Colletta<br>10153 Torino<br>C.F. e P.IVA n. 1005                             | a,129<br>9640010                                               |
|                                                  |                                                                                                    | L            | 1975<br>ROBERTO SEMINERIO<br>VIA GORIZIA<br>16<br>10032<br>BRANDIZZO<br>TORINO<br>roro.sem@tiscali.it<br>3923994758 | Numero ricevuta:<br>Data ricevuta:<br>Ordine N.:<br>Data Ordine:<br>Metodo di pagamento | 15<br>29 Febbraio 2020<br>2739<br>29 Febbraio 2020<br>: PayPal |
|                                                  |                                                                                                    |              | Prodotto                                                                                                    | Quantità                                                                                | Prezzo                                                         |
|                                                  |                                                                                                    |              | ANELLO FASCIA<br>FIBRA FINE 1 + SWAROVSKY - 23<br>Codice prod.: AAFF-23-SW                                          | 1                                                                                       | 45,00€                                                         |
|                                                  |                                                                                                    |              |                                                                                                    | Subtotale                                                                               | 45,00€                                                         |
|                                                  |                                                                                                    |              |                                                                                                    | Spedizione                                                                              | Spedizione gratuita -<br>Carta di<br>Credito/PayPal            |
|                                                  |                                                                                                    |              |                                                                                                    | Totale                                                                                  | 45.00€                                                         |

### 1.2. CODICI PROMOZIONALI

I codici promozionali sono utili per applicare delle scontistiche solo in caso di possesso del suddetto codice. Questo può essere settato affinché venga applicato a fronte di una spesa minima, o massima, limiti di prodotti o di utilizzo, ed altre informazioni personalizzabili. Lo sconto può essere di importo fisso o a percentuale. Il tutto è settabile ed abilitabile nella scheda del dettaglio.

| WooCommerce                     |                                                                                                    |                                       |                                                                                                    |             |                               |  |  |  |  |
|---------------------------------|----------------------------------------------------------------------------------------------------|---------------------------------------|----------------------------------------------------------------------------------------------------|-------------|-------------------------------|--|--|--|--|
| Ordini 🙆                        | AIRAMsummer19                                                                                                    |                                       |                                                                                                    |             | Pubblica 🔺                    |  |  |  |  |
| Codici promozionali             | Genera codice coupon                                                                                                    |                                       |                                                                                                    |             | Stato: Pubblicato Modifica    |  |  |  |  |
| Rapporti                        | Sconto del 15% sull'                                                                                                    | acquisto di tutti i nost              | ri prodotti a catalogo attraverso il nostro ecommerce www.airam.                                                                                                    | it - Amazon | Visibilità: Pubblico Modifica |  |  |  |  |
| Impostazioni                    | Sconto del 15% sull'acquisto di tutti i nostri prodotti a catalogo attraverso il nostro ecommerce www.airam.it - Amazon |                                       |                                                                                                    |             |                               |  |  |  |  |
| ratture PDr                     |                                                                                                    |                                       |                                                                                                    | li.         | Modifica                      |  |  |  |  |
| Prodotti                        | Essential Grid Custom Set                                                                                               | ttings                                |                                                                                                    | *           | Sposta nel cestino Aggiorna   |  |  |  |  |
| 🚢 Utenti                        |                                                                                                    | · · · · · · · · · · · · · · · · · · · |                                                                                                    |             |                               |  |  |  |  |
| <ul> <li>Riduci menu</li> </ul> | Custom Meta 91 Al                                                                                                    |                                       |                                                                                                    |             |                               |  |  |  |  |
|                                 | Create New Meta Keys                                                                                                    |                                       |                                                                                                    |             |                               |  |  |  |  |
|                                 | Dati del codice promozionale                                                                                            |                                       |                                                                                                    |             |                               |  |  |  |  |
|                                 |                                                                                                    |                                       |                                                                                                    | -           |                               |  |  |  |  |
|                                 | Generale                                                                                                    | Tipo di sconto                        | Sconto in percentuale                                                                                                    |             |                               |  |  |  |  |
|                                 | Restrizione d'utilizzo                                                                                                  | Importo del codice                    | 15                                                                                                    |             |                               |  |  |  |  |
|                                 | + Limiti di utilizzo                                                                                                    | promozionale                          |                                                                                                    |             |                               |  |  |  |  |
|                                 |                                                                                                    | Permetti la spedizione<br>gratuita    | Seleziona questa casella se il codice promozionale offre la spedizione gratuita. La <u>spedizione gratuita</u> dei<br>configurata per richiedere un "coupon di spedizione gratuita valido" (vedi l'impostazione "La spedizione grati                                                               |             |                               |  |  |  |  |
|                                 |                                                                                                    | Data di scadenza del co               | ire 2010.00.00                                                                                                    |             |                               |  |  |  |  |
|                                 |                                                                                                    | promozionale                          | ······                                                                                                    |             |                               |  |  |  |  |
|                                 |                                                                                                    |                                       |                                                                                                    |             |                               |  |  |  |  |
|                                 |                                                                                                    |                                       |                                                                                                    |             |                               |  |  |  |  |
| Dati del codice p               | romozionale                                                                                                    |                                       |                                                                                                    |             | *                             |  |  |  |  |
| Cenerale                        |                                                                                                    |                                       |                                                                                                    | 10.20       |                               |  |  |  |  |
| Restrizione d'ut                | tilizzo                                                                                                    | Spesa minima                          | Nessun minimo                                                                                                    |             |                               |  |  |  |  |
|                                 |                                                                                                    | Spesa massima                         | Nessun limite                                                                                                    | Θ           |                               |  |  |  |  |
| + Limiti di utilizzo            | þ                                                                                                    |                                       | 🗌 Coloniana questa carolla ca il codice promonianale pon può escore utilizzate in compliagniane con altri codici promonianali                                                                                                    |             |                               |  |  |  |  |
|                                 |                                                                                                    | Solo utilizzo individuale             | Seleziona questa casella se il coalce promozionale non può essere utilizzato in combinazione con altri coalci promozionali.                                                                                                    |             |                               |  |  |  |  |
|                                 |                                                                                                    | Escludi articoli in offerta.          | Seleziona questa casella se il codice promozionale non si applica agli oggetti in offerta. I codici promozionali applicabili ai prodotti funzioneranno solo si non è in offerta. I codici promozionali applicabili al carrello funzioneranno solo se nel carrello non ci sono articoli in offerta. |             |                               |  |  |  |  |
|                                 |                                                                                                    | Prodotti                              | Cerca un prodotto                                                                                                    | 0           |                               |  |  |  |  |
|                                 |                                                                                                    |                                       |                                                                                                    |             |                               |  |  |  |  |
|                                 |                                                                                                    | Escludere prodotti                    | Cerca un prodotto                                                                                                    | U           |                               |  |  |  |  |
|                                 |                                                                                                    | Categorie prodotto                    | Qualsiasi categoria                                                                                                    | 0           |                               |  |  |  |  |
|                                 |                                                                                                    | Escludi categorie                     | Nessuna categoria                                                                                                    | 0           |                               |  |  |  |  |
|                                 |                                                                                                    | E-mail consentite                     | Nessuna restrizione                                                                                                    | 0           |                               |  |  |  |  |
|                                 |                                                                                                    |                                       |                                                                                                    |             |                               |  |  |  |  |
|                                 |                                                                                                    |                                       |                                                                                                    |             |                               |  |  |  |  |
| Dati del codice p               | romozionale                                                                                                    |                                       |                                                                                                    |             | *                             |  |  |  |  |
| Generale                        |                                                                                                    | Limite di utilizzo del codice         | Uso illimitato                                                                                                    | 0           |                               |  |  |  |  |
| Restrizione d'u                 | itilizzo                                                                                                    | promozionale                          |                                                                                                    |             |                               |  |  |  |  |
| + Limiti di utilizz             | 0                                                                                                    | Limite di utilizzo per X<br>prodotti. | Applica a tutti i prodotti/servizi presenti nel carrello                                                                                                    | 0           |                               |  |  |  |  |
|                                 |                                                                                                    | Limite di utilizzo per utente         | Uso illimitato                                                                                                    | 0           |                               |  |  |  |  |
|                                 |                                                                                                    |                                       |                                                                                                    |             |                               |  |  |  |  |
|                                 |                                                                                                    |                                       |                                                                                                    |             |                               |  |  |  |  |

### 1.3.RAPPORTI

E' una sezione utile per recuperare reportistiche e andamento degli ordini, clienti, magazzino ed imposte. L'arco temporale è possibile personalizzarlo, oppure selezionarne i predefiniti relativi all'anno, mese precedente, mese corrente, ultimi 7 giorni.

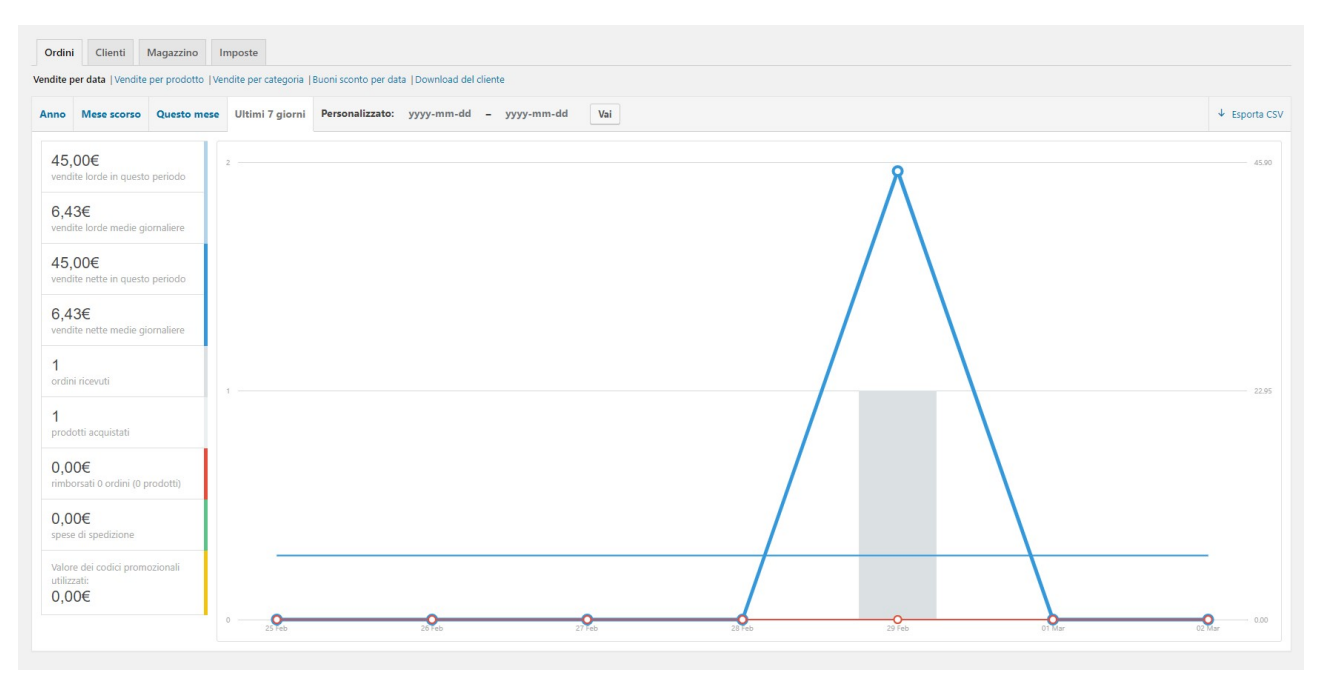

# 2. PRODOTTI

2.1.TUTTI I PRODOTTI

I prodotti si presentano in una lista con nome prodotto (era prassi del precedente operatore, inserire il tag html <br>br> per forzarne l' "a campo" per questioni grafiche), il codice prodotto, quantitativo in magazzino, prezzo unitario, categorie di appartenenza, tag, se rientra nei preferiti (se selezionato visibili nella home page sugli ultimi prodotti), data di pubblicazione, e se visibile o no sulla pagina FaceBook.

| wooCommerce                        | Tut | ti (153)   Pub | blicati (152)   Bozza | a (1)   Ordina             |                                |                     |              |                                      |                                                                                     |   |                          |              | Cerca prodotti |
|------------------------------------|-----|----------------|-----------------------|----------------------------|--------------------------------|---------------------|--------------|--------------------------------------|-------------------------------------------------------------------------------------|---|--------------------------|--------------|----------------|
| 🔗 Prodotti 🔷                       | A   | tioni di grupp | Applica               | Seleziona una categoria    | Filtra per tipologia di prodol | Filtra per dispon   | bilità 🔻 🛛 F | iltra                                |                                                                                     |   |                          | 153 elementi | di 8 > »       |
| Tutti i Prodotti                   |     |                | Nome                  |                            | COD                            | Magazzino           | Prezzo       | Categorie                            | Tag                                                                                 | * | Data                     | FB Shop      |                |
| Aggiungi Nuovo<br>Categorie<br>Tag |     | ą              | BRACCIALE OC          | CHIALINI<br>VERDE MILITARE | OCCHIALINI-VMIL                | Disponibile<br>(15) | 29,00€       | Bracciali, Occhialini,<br>Regolabili | bracciale, carbonio, fibra di<br>carbonio, militare, occhiali,<br>occhialini, verde |   | Pubblicato<br>31/05/2019 | Hide         |                |
| Attributi                          |     | 6              | BRACCIALE OC          | CHIALINI<br>BLU            | OCCHIALINI-BLU                 | Disponibile<br>(15) | 29,00€       | Bracciali, Occhialini,<br>Regolabili | blu, bracciale, carbonio, fibra<br>di carbonio, occhiali,<br>occhialini             |   | Pubblicato<br>31/05/2019 | Hide         |                |
| Riduci menu                        |     | <b>B</b>       | BRACCIALE OC          | CHIALINI<br>ROSSO          | OCCHIALINI-ROS                 | Disponibile<br>(15) | 29,00€       | Bracciali, Occhialini,<br>Regolabili | bracciale, carbonio, fibra di<br>carbonio, occhiali, occhialini,<br>rosso           | 습 | Pubblicato<br>31/05/2019 | Hide         |                |
|                                    |     | 00             | BRACCIALE OC          | CHIALINI<br>VERDE FLUO     | OCCHIALINI-VELUO               | Disponibile<br>(15) | 29,00€       | Bracciali, Occhialini,<br>Regolabili | bracciale, carbonio, fibra di<br>carbonio, fluo, occhiali,<br>occhialini, verde     | 습 | Pubblicato<br>31/05/2019 | Hide         |                |
|                                    |     | 00             | BRACCIALE OC          | CHIALINI<br>GIALLO FLUO    | OCCHIALINI-GIAL                | Disponibile<br>(15) | 29,00€       | Bracciali, Occhialini,<br>Regolabili | bracciale, carbonio, fibra di<br>carbonio, fluo, giallo,<br>occhiali, occhialini    | 습 | Pubblicato<br>31/05/2019 | Hide         |                |
|                                    |     | 00             | BRACCIALE OC          | CHIALINI<br>ARANCIO FLUO   | OCCHIALINI-ARAN                | Disponibile<br>(15) | 29,00€       | Bracciali, Occhialini,<br>Regolabili | arancio, bracciale, carbonio,<br>fibra di carbonio, fluo,<br>occhiali, occhialini   |   | Pubblicato<br>30/05/2019 | Hide         |                |
|                                    |     | -              | BRACCIALE OC          | CHIALINI<br>br>NERO        | OCCHIALINI-NERO                | Disponibile         | 29,00€       | Bracciali, Occhialini,               | bracciale, carbonio, fibra di                                                       |   | Pubblicato               | Hide         |                |

Cliccando sul nome prodotto, si accede alla scheda del dettaglio del prodotto che riporta la possibilità di modificare e visualizzare tutte le informazioni relative allo stesso.

Le informazioni principali del prodotto sono: Il nome, La descrizione estesa del prodotto (all'interno della quale è possibile dilungarsi in dettagli che impreziosiscono il prodotto), scorrendo in basso la descrizione breve del prodotto (quindi riassuntiva), e la sezione dei dati del prodotto ( che approfondiremo più avanti).

Sulla colonna di destra è *indispensabile* selezionare la categoria di appartenenza, che si riferisce all'organizzazione gerarchica anche del menù (in caso di prodotti in sotto categorie, era buona norma utilizzata dall'operatore, selezionare l'appartenenza anche a tutte le categorie genitori); E' importante inoltre inserire i Tag (quindi parole che riconducano al prodotto), flaggare se il prodotto dovrà essere sincronizzato sulla pagina FaceBook, e selezionare l'immagine in evidenza e se presenti anche ulteriori immagini per la gallery.

| R Bachaca                                       |                                                                                                    |                |          |                                                                                                    |
|-------------------------------------------------|----------------------------------------------------------------------------------------------------|----------------|----------|----------------------------------------------------------------------------------------------------|
| buchce                                          | BRACCIALE OCCHIALINI<br>> VERDE MILITARE                                                                                                    |                |          | Impostazioni Pagine Divi 🔺                                                                                                    |
| WooCommerce                                     | Permalink: https://www.airam.it/prodotto/bractale_occhia_it-verde-military/ Modifica                                                                                                    |                |          | Layout pagina:                                                                                                    |
| 🖻 Prodotti 🛛 🖌                                  |                                                                                                    |                |          | Nessuna barra laterale 🔻                                                                                                    |
| Tutti i Prodotti                                | Usa il Builder Divi                                                                                                    |                |          | Nascondi Barra di Navigazione prima<br>dello Scroll:                                                                                                    |
| Categorie                                       | Aggiungi media     Image: Prince the second second se | Visuale        | Testo    | Predefinito *                                                                                                    |
| -<br>lag                                        | Paragrafo 💌 B I 🗄 🗄 46 🗄 🖆 🖉 🖾 🧱 🟥 и 😫 🚞 🚔                                                                                                    |                | $\times$ |                                                                                                    |
| \ttributi                                       |                                                                                                    |                |          | Pubblica 🔺                                                                                                    |
| <ul> <li>Utenti</li> <li>Riduci menu</li> </ul> | Braccale in cordino colorato e Occhalenin fibra di carbonio "fibra fine" realizzato a mano in Italia<br>Questo prodotto è unisex e regolabile<br>Prodotto Iotalimente analiergico, testato per resistere al raggi solari, all'acqua salina e al sudore<br>Colore Verde Militare                                                                                                    |                |          | Anteprima modifiche   Stato: Pubblicato Modifica  Visibilità: Pubblico Modifica  Visibilità: Pubblicato II: 31 Mag. 2019 @ 14:41 Modifica  Visibilità: Catalogo: Nel negozio e nel Visibilità: Catalogo: Nel negozio e nel Visibilità: Nel negozio e nel Visibilità: Nel negozio e nel Visibilità: Nel negozio e nel Visibilità: Nel negozio e nel Visibilità: Nel negozio e nel Visibilità: Nel negozio e nel Visibilità: Nel negozio e nel Visibilità: Nel negozio e nel Visibilità: Nel negozio e nel Visibilità: Nel negozio e nel Visibilità: Nel negozio e nel Visibilità: Nel n |
|                                                 | Potenti and M                                                                                                    | - 2010 - II    | 1400     | Categorie prodotto                                                                                                    |
|                                                 | Conteggio parote invitatione invitation de la contra indicational de la contra a contra a c                                                                                                    | o zono alle ol | ne 14.00 | Tutte le categorie Più utilizzate                                                                                                    |
|                                                 | Essential Grid Custom Settings                                                                                                    |                | *        | ✓ Bracciali                                                                                                    |
|                                                 | Custom Meta 🎝 Alternative Sources 🔊 Skin Modifications                                                                                                    |                |          | Acciaio Molla Snake                                                                                                    |
|                                                 | No metas available yet. Add some through the Custom Meta menu of Essential Grid.                                                                                                    |                |          | Corona Swarovsky Regolabili Lycra tag                                                                                                    |
|                                                 | Create New Meta Keys                                                                                                    |                |          | + Aggiungi nuova categoria                                                                                                    |

| Dati prodotto — Prodotto sempli | ce v Virtuale:                      | Scaricabile:                 |           | *             | Tag prodotto                            |
|---------------------------------|-------------------------------------|------------------------------|-----------|---------------|-----------------------------------------|
| ₿ Generale                      | Prezzo di listino (€)               | 29,00                        |           |               | Amiumi                                  |
| Inventario                      | Prezzo in offerta (€)               |                              | Pianifica |               | Senara i taa con le viraole             |
| Spedizione                      |                                     |                              |           |               | Separa ragione ragione ragione          |
| P Articoli collegati            | Stato delle imposte                 | Imponibile                   | • Ø       |               | 3 fibra di carbonio 3 militare          |
| Attributi                       | Aliquota di imposta                 | Standard                     | • 0       |               | 8 occhiali 8 occhialini 8 verde         |
| Avanzate                        |                                     |                              |           |               | <u>Scegli tra i tag più usati</u>       |
| ✤ Facebook                      |                                     |                              |           |               | Facebook 🔺                              |
|                                 |                                     |                              |           |               | Facebook ID: 2119115344853523           |
| Breve descrizione del prodotto  |                                     |                              |           | *             | Visible: 🗸                              |
| ♀ Aggiungi media ♀ Insert Stor  | e Locator                           |                              |           | Visuale Testo | Reset Facebook metadata                 |
| Paragrafo • B I 🗄               |                                     | = × = = # # <b># =</b> = = A |           |               | Delete product(s) on Facebook           |
|                                 |                                     |                              |           |               | Sync to Facebook: 🗹                     |
| Bracciale in cordino colorato V | erde Militare e Occhialini in fibra | i di carbonio "fibra fine"   |           |               |                                         |
| Questo prodotto e unisex e reg  | orabile                             |                              |           |               | Immagine del prodotto                   |
|                                 |                                     |                              |           |               |                                         |
|                                 |                                     |                              |           | 4             |                                         |
|                                 |                                     |                              |           |               | 00                                      |
|                                 |                                     |                              |           |               | Fai clic sull'immagine per modificare o |
|                                 |                                     |                              |           |               | aggiornare<br>Rimuovi immagine          |

I dati del prodotto si dividono in più schede:

Nella scheda **Generale**, che abbiamo visto sopra, è possibile selezionare il tipo del prodotto (semplice o variabile, che vuol dire che il prezzo o le caratteristiche del prodotto, come il colore ad esempio, potrà variare in funzione di attributi selezionabili in fase di acquisto), inoltre se il prodotto è virtuale o fisico, e/o scaricabile (quindi in caso di prodotto virtuale). E' quindi necessario inserire il prezzo unitario, eventuale prezzo in offerta (nel caso in cui sia presente un offerta sul singolo prodotto), stato delle imposte ed aliquota (che normalmente fanno fede a quelle settate genericamente, ma in questo caso è possibile personalizzarle per prodotto).

La seconda scheda è relativa all' **Inventario** dove è possibile inserire il codice del prodotto, abilitare la gestione inventario nei prodotti (quindi visualizzarne il quantitativo e se il prodotto è disponibile o no, ed allertare quando è in esaurimento), il quantitativo ed altre informazioni selezionabili relative alla gestione del quantitativo del prodotto presente in magazzino.

| Dati prodotto — Prodotto semplice | v Virtuale:                | Scaricabile:                                                                     | *                          |
|-----------------------------------|----------------------------|----------------------------------------------------------------------------------|----------------------------|
| 🖌 Generale                        | COD                        | OCCHIALINI-VMIL                                                                  | 0                          |
| Inventario                        | Gestire magazzino?         | ✓ Abilita gestione inventario nei prodotti                                       |                            |
| Spedizione                        | Quantità in magazzino      | 15                                                                               | 0                          |
| Articoli collegati                | Permetti ordini arretrati? | Non nermettere                                                                   | ۵                          |
| Attributi                         |                            | non permettere                                                                   |                            |
| Avanzate                          | Soglia disponibilità bassa | 2                                                                                | 0                          |
| ✤ Facebook                        | Venduto singolarmente      | Abilita per permettere che solo un pezzo di questo prodotto possa essere acquist | tato in un singolo ordine. |

La terza scheda è relativa alla **Spedizione** di default vengono riportate le informazioni settate di base, ma è possibile variarne le impostazioni per il singolo prodotto.

| Dati prodotto — Prodotto semplice | • Virtuale:          | Scaricabile:           |           |         |   |
|-----------------------------------|----------------------|------------------------|-----------|---------|---|
| 📕 Generale                        | Peso (kg)            | 0                      |           |         | 0 |
| Inventario                        | Dimensioni (cm)      | Lunghezza              | Larghezza | Altezza | Ø |
| Spedizione                        |                      |                        |           |         |   |
|                                   | Classe di spedizione | Nessuna classe di sped | izione    | •       | Ø |
| Attributi                         |                      |                        |           |         |   |
| Avanzate                          |                      |                        |           |         |   |
| ✤ Facebook                        |                      |                        |           |         |   |

La scheda **Articoli collegati** consente di selezionare i prodotti che dovranno essere visualizzati prima o dopo, in fase di visualizzazione dei prodotti correlati. E' utile qualora si effettuasse un indagine di mercato specifica, inserire quale prodotto specifico è più adatto ad essere visualizzato prima o dopo a quello preso in causa, ai fini di ottimizzare la vendita.

| Dati prodotto — Prodotto semplice | ▼ Virtuale: | Scaricabile:      | * |
|-----------------------------------|-------------|-------------------|---|
| ≁ Generale                        | Up-sell     | Cerca un prodotto | 0 |
| Inventario                        | Cross-sell  |                   | 9 |
| Spedizione                        | 0.000 500   | Cerca un prodotto |   |
|                                   |             |                   |   |
| Attributi                         |             |                   |   |
| Avanzate                          |             |                   |   |
| ✤ Facebook                        |             |                   |   |

La scheda successiva è inerente agli **Attributi** questa scheda è possibile lasciarla non compilata in caso di prodotto semplice che non possiede attributi aggiuntivi da visualizzare, nel caso in cui invece, come nell'esempio, si volessero inserire le taglie del prodotto, e sarà necessario selezionare la funzione per aggiungere l'attributo, compilarne il nome ed i valori (separati dal carattere "|"), e se l'attributo dovrà essere visibile in tabella. Nel caso in cui l'importo del prodotto potesse variare in funzione dell'attributo, sarà necessario impostare il tipo del prodotto in <u>Variabile da Semplice</u>, e sarà quindi visibile la checkbox selezionabile "Usato nelle Variazioni", che comporta quindi l'aggiunta automatica nella scheda successiva (**Variazioni**) per ogni attributo.

| Dati prodotto — Prodotto variabile | Ŧ                                 |                                            |               |  |  |  |  |
|------------------------------------|-----------------------------------|--------------------------------------------|---------------|--|--|--|--|
| ✤ Generale                         | Attributo personalizzato per il p | prodotto 🔹 Aggiungi                        | andi / Chiudi |  |  |  |  |
| Inventario                         | Size                              | Size                                       |               |  |  |  |  |
| Spedizione                         | Nome:                             | Valore(i):                                 |               |  |  |  |  |
|                                    | Size                              | 10   12   14   16   18   20   23   25   28 |               |  |  |  |  |
| Attributi                          | Visibile nella pagina prodotto    |                                            |               |  |  |  |  |
| 🖽 Variazioni                       | Usato nelle variazioni            |                                            | //            |  |  |  |  |
| Avanzate                           | Salva attributi                   | fu                                         | andi / Chiudi |  |  |  |  |
| ✤ Facebook                         |                                   |                                            |               |  |  |  |  |

La scheda **Variazioni**, come abbiamo visto prima, è presente solo se il prodotto è <u>Variabile</u> e conterrà una sezione espandibile, con le informazioni che possono variare per ogni attributo (se generate dagli attributi) oppure personalizzate. Le informazioni modificabili sono quindi relative al costo, al quantitativo, al codice del prodotto, se presente o pianificato uno sconto, ed altre informazioni di dimensioni e peso che possono essere descrittive o inficiare sulla spedizione.

| ≁ Generale           | Valori di Default del Modulo:  Nessun Size predefinito • |                               |                                 |                      |              |  |
|----------------------|----------------------------------------------------------|-------------------------------|---------------------------------|----------------------|--------------|--|
| 🛷 Inventario         | Acciucci variazione                                      |                               |                                 | 9 variazioni (Espano | di / Chiudi) |  |
| Spedizione           |                                                          |                               |                                 |                      |              |  |
| & Articoli collegati | # <b>1416</b> 10 •                                       |                               |                                 |                      |              |  |
| Attributi            |                                                          | COD                           |                                 |                      | 0            |  |
| 🖽 Variazioni         |                                                          | AAFF-10                       |                                 |                      |              |  |
| Avanzate             | Abilitato: Scaricabile: Virtuale: Gestire magazzino?     |                               |                                 |                      |              |  |
| ✤ Facebook           |                                                          |                               |                                 |                      |              |  |
|                      | Prezzo di listino (€)                                    | Prezzo scontato (€) Pianifica | o scontato (€) <u>Pianifica</u> |                      |              |  |
|                      | 30                                                       |                               |                                 |                      |              |  |
|                      | Quantità in magazzino 🔞                                  |                               |                                 | 0                    |              |  |
|                      | 3                                                        | Non permettere                |                                 |                      |              |  |
|                      | Dere (ka)                                                |                               |                                 |                      | 0            |  |
|                      | resu (kg)                                                | Lunghezza                     | Larghezza                       | Altezza              |              |  |
|                      | Classe di spedizione                                     |                               |                                 |                      |              |  |
|                      | Come Genitore                                            |                               |                                 |                      | •            |  |
|                      | Aliquota di imposta                                      |                               |                                 |                      | 0            |  |
|                      | Come Genitore                                            |                               |                                 |                      | •            |  |
|                      | Descrizione                                              |                               |                                 |                      | 0            |  |
|                      |                                                          |                               |                                 |                      |              |  |

La scheda **Avanzate** consente la personalizzazione di informazioni più marginali, come mostra la scheda, si tratta di note di acquisto, posizione prioritaria sul menù e recensioni (normalmente sono utilizzate le impostazioni di default).

| Dati prodotto — Prodotto variabile | Ŧ                    |   | * |
|------------------------------------|----------------------|---|---|
| ≁ Generale                         | Nota di acquisto     |   | 0 |
| Inventario                         |                      | h |   |
| Spedizione                         | Ordine del menu      | 0 | 0 |
|                                    | Anti-                |   |   |
| 🖪 Attributi                        | Attiva le recensioni | V |   |
| 🖽 Variazioni                       |                      |   |   |
| Avanzate                           |                      |   |   |
| ✤ Facebook                         |                      |   |   |

Scheda **Facebook** sono le informazioni inerenti a ciò che viene visualizzato sulla pagina pubblica, quindi descrizione, prezzo e abilitazione all'utilizzo dell'immagine ignorando le eventuali inserite nelle variazioni.

| Dati prodotto — Prodotto variabile | •                    |
|------------------------------------|----------------------|
| ✗ Generale                         | Facebook Description |
| Inventario                         |                      |
| Spedizione                         | Facebook Price (€)   |
|                                    | Use Parent Image     |
| Attributi                          |                      |
| 🖽 Variazioni                       |                      |
| Avanzate                           |                      |
| ✤ Facebook                         |                      |
|                                    |                      |

### <u>Nota:</u>

E' stato previsto, per la visualizzazione del bottone che riporta all'apertura del file per la guida alle taglie, l'utilizzo del seguente codice nella descrizione breve, riportato esattamente come sotto (allineamento centrale, e testo).

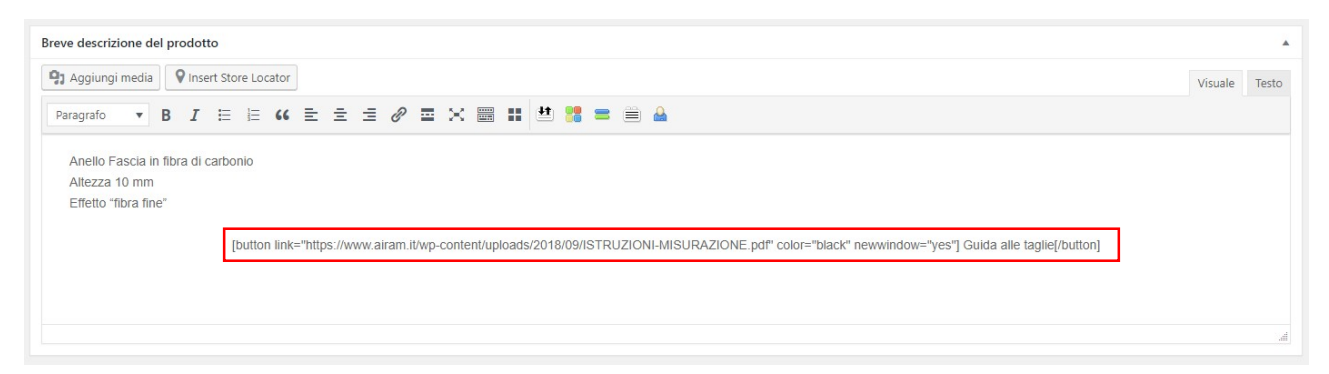

2.2. AGGIUNGI NUOVO (vedi sopra scheda dettaglio, le funzionalità sono le medesime partendo da una scheda nuova anziché da una già esistente.)

## 2.3.CATEGORIE

Le categorie dei prodotti sono importanti perché fanno riferimento alla struttura gerarchica ed organizzata del menù e quindi alla visualizzazione dei prodotti nel sito.

E' possibile modificarne le impostazioni qualora si necessita, ma in caso di stravolgimenti strutturali è bene contattare l'assistenza.

La scheda sulla sinistra consente l'inserimento di nuove categorie, ma anche in questo caso, per inserimento di nuove categorie, che dovranno essere visibili nell'area menù è bene contattare l'assistenza per ulteriori verifiche ed implementazioni.

| Le categorie di prodotti per il tuo negozio possono essere gestite da qui. Per modificare l'ordine delle<br>categorie sul front-end è possibile trascinarle e rilasciarle per ordinarle. Per visualizzare altre categorie | Azioni | di grupp      | Applica                  | 45 elementi | 45 elementi 🤍 < 1 di 3 > » |           |   |
|----------------------------------------------------------------------------------------------------|--------|---------------|--------------------------|-------------|----------------------------|-----------|---|
| elencate diccare sul link "opzioni dello schermo " nella parte superiore della pagina. Aggiungi nuova categoria Nome                                                                                                    |        | Immagine Nome |                          | Descrizione | Slug                       | Conteggio | c |
|                                                                                                    |        |               | Senza Categoria          | -           | senza-categoria            | 0         | = |
| I nome come appare sul sito.                                                                                                    |        |               | Accessori                | -           | accessori                  | 4         | = |
| Slug<br>Slug è la versione "amichevole" della URL del nome. È solitamente tutta in minuscolo e contiene solo<br>lettere, numeri e trattini.                                                                               |        |               | — Fermasoldi             | -           | fermasoldi                 | 1         | = |
| Categoria genitore<br>Nessuna<br>Per creare una gerarchia assegna un termine genitore. Ad esempio il termine Jazz potrebbe essere                                                                                         |        |               | — Monocolo               | -           | monocolo                   | 3         | - |
| genitore di Bebop e Big Band.<br>Descrizione                                                                                                    |        |               | Anelli                   | -           | anelli                     | 19        | = |
|                                                                                                    |        |               | — Chevalier              | -           | chevalier                  | 2         | - |
| La descrizione di base non è importante, tuttavia alcuni temi possono visualizzarla.<br>Tipo di visualizzazione                                                                                                    |        |               | — Con Pietre             | -           | con-pietre-anelli          | 0         | = |
| Predefinito  Miniatura Carica / Applicación                                                                                                    |        |               | — — Corona con Swarovsky | -           | corona-con-swarovsky       | 2         | = |
| Carka/Agglungi minagine                                                                                                    |        |               | — — Fascia con Swarovsky | -           | fascia-con-swarovsky       | 3         | = |
| Aggiungi nuova categona                                                                                                    |        |               | — — Fedina con Swarovsky | -           | fedina-con-swarovsky       | 3         |   |

# 3. UTENTI

## 3.1.TUTTI GLI UTENTI

La logica di visualizzazione e modifica è la medesima vista nei passaggi precedenti. La scheda dettaglio consente di visualizzare i dati anagrafici dell'acquirente così da permettere il recupero delle informazioni necessarie per la fatturazione.

| Tutti (129)   Amministratore (5)   Autore (1)   So | Ricerca utenti              |                             |                |          |                  |                   |
|----------------------------------------------------|-----------------------------|-----------------------------|----------------|----------|------------------|-------------------|
| Azioni di gruppo 🔻 Applica Cambia ru               | 129 elementi 🤍 < 1 di 7 > » |                             |                |          |                  |                   |
| Nome utente                                        | Nome                        | Email                       | Ruolo          | Articoli | Data di nascita# | Luogo di nascita# |
| 1989die                                            | Diego Tripodi               | 1989die@gmail.com           | Cliente        | 0        |                  |                   |
| 2276anto                                           | Antonella Buongiovanni      | 2276anto@gmail.com          | Cliente        | 0        | 02/02/1976       | Torino            |
| a.rapisardi                                        | Andrea Rapisardi            | a.rapisardi@sireghydros.it  | Cliente        | 0        | 1 agosto 1979    | Lecco             |
| abarth66                                           | sergio conte                | abarth66@hotmail.com        | Cliente        | 0        | 30/04/1966       | genova            |
| alberto.fantuz8                                    | Alberto Fantuz              | alberto.fantuz8@gmail.com   | Cliente        | 0        | 6 dicembre 1997  | Conegliano        |
| albertozenga                                       | Alberto Zenga               | alberto@csbsrl.com          | Cliente        | 0        |                  |                   |
| ale.malco95                                        | alessandro malco            | ale.malco95@gmail.com       | Cliente        | 0        | 4 ottobre 1995   | pietra ligure     |
| alessandra-alessandra                              | Alessandra Alessandra       | geogatedproject16@gmail.com | Sottoscrittore | 0        |                  |                   |
| alaccandrofrada                                    | Alaccandro Frana            | alaccandrofrada@alica.it    | Cliente        | 0        |                  |                   |